# Internet Explorer7対応 設定変更手順

Internet Explorer 7において、プルダウンが表示できない現象が発生した場合の回避方法をご案内します。 Internet Explorer 7以外のブラウザでは設定を行う必要はございません。 ※セキュリティの設定を変更いたしますので、ご注意ください。

## 🔡 設定変更が必要な環境について

Internet Explorer 7をご利用のお客様で下記条件に当てはまるお客様

- ・KB2586448(MS11-081) を適用したInternet Explorer 7を利用している。 ※10/12に配布されましたWindowsUpdateの一部です
- ・上記適用後、Webページ内のドロップダウンリストやコンボボックスが表示されない。 マイクロソフトの情報:http://support.microsoft.com/kb/2628724

## 📰 Internet Explorerのバージョン確認方法

### 下記手順でご確認ください。

Ineternet Explorerで[ヘルプ]>[バージョン情報]の順にクリックします。

| ファイル( <u>E</u> ) 編集( <u>E</u> ) 表 | 示(⊻) お気に入り( <u>A</u> ) ツール(I) | ヘルプ(H)                                       |
|-----------------------------------|-------------------------------|----------------------------------------------|
| ◎難大塚商会                            |                               | Internet Explorer ヘルプ(I) F1                  |
|                                   |                               | Internet Explorer 8 の新機能(W)<br>オンライン サポート(S) |
| → イベント・セミナー                       | ▶ 製品・ソリューション                  | バージョン情報(A)                                   |
|                                   |                               |                                              |

下記のように「Explorer7」と記載されていれば、Internet Explorer7のブラウザです。

| 🥭 バージョン情報                                                                          |                                              |
|------------------------------------------------------------------------------------|----------------------------------------------|
|                                                                                    | Explorer <sup>-7</sup>                       |
| バージョン: 7.0.5730.13<br>暗号強度: 128-bit<br>製品 ID: 92318-600-0011903-00107<br>更新バージョン:0 |                                              |
| この製品は、日本国著作権法および国<br>す。この製品の全部または一部を無助行<br>を頒布すると、著作権の侵害となります。                     | 際条約により保護されていま<br>*複製したり、無断で複製物<br>のでご注意ください。 |
| ©2006 Microsoft Corporation                                                        | OK<br>システム情報(⑤)                              |

## 📕 設定変更方法

#### アルファオフィスのサイトに対してプルダウンが表示されるように変更したい場合は、 下記手順に従って設定を変更してください。

※ここでは「インターネット」サイトの設定は変更せず、アルファオフィスのサイトを「信頼 する」サイトに登録する設定方法をご紹介しています。 ※アルファオフィスにログインした状態で下記手順を行ってください。

1

|           | ▼ (③ ツール(0) ▼ <sup>20</sup> | ۵ ·            |                |                                       | アルファオフィス                     |
|-----------|-----------------------------|----------------|----------------|---------------------------------------|------------------------------|
|           | <b>**</b>                   |                |                |                                       | ァオフィス<br>【会社 アルファオフィス        |
|           | •                           |                | ToDo 掲示板 ツール リ | ····································· | し 伝言メール スケジューラ               |
| ツール(0) -  | · 🔝 🔹 🖶 ▾ 🔂 ぺージ(P) ▼ 🍈 ·    |                |                |                                       | スケジューラ                       |
| · · · · · |                             |                | 8) 🕨 🍽         | 2007/03/11 (日) 🛙                      | ◀ 2007/03/05 (月)-2           |
|           | 閲覧の履歴の削除(D)                 | 08/08(木) 03/09 | (火) 08/07(水) 0 | 08/06(火)                              | 08/05(月)                     |
| ľ         |                             | 1 1            | 1 1            | ,                                     |                              |
|           | 接続の問題を診断(C)                 |                |                |                                       |                              |
|           |                             |                | 📓 揭示板(新着)      |                                       | ſoDo                         |
|           | ボッフアッフ フロック(P)              | 元板名 見          | 件名 揭示板名        |                                       |                              |
|           | フィッキンパ計的橋出機能(日)             | - (n.2         | キャビネット(新着)     | 期限                                    | 件名                           |
|           | 2 1 2 2 2 2 PPWIX HIMAC(I)  | 271700         | 1+0 +7-+7-0    | 1.96                                  | チェックしたToDoを完了                |
| • • •     | アドオンの管理(A)                  |                |                |                                       | フークフロー                       |
|           |                             |                |                |                                       | <u>100年間</u> :014<br>前の結果:0件 |
|           | オフライン作業(W)                  |                | (m             |                                       | リンク                          |
|           | Windows Undated N           |                |                |                                       | 国語辞書                         |
|           | windows obgate(o)           |                |                |                                       | 英和·和英辞書                      |
| F11       | 全画面表示(F)                    |                |                |                                       | 地図検索                         |
|           |                             |                |                |                                       | 乗り換え薬内<br>劇価毎日は赤             |
|           | メーユー ハー(M)                  |                |                |                                       | 5000005500000<br>大塚商会        |
|           | ツール バー(T)                   | ● インターネット      |                |                                       |                              |
|           |                             |                |                |                                       |                              |
|           |                             |                |                |                                       |                              |

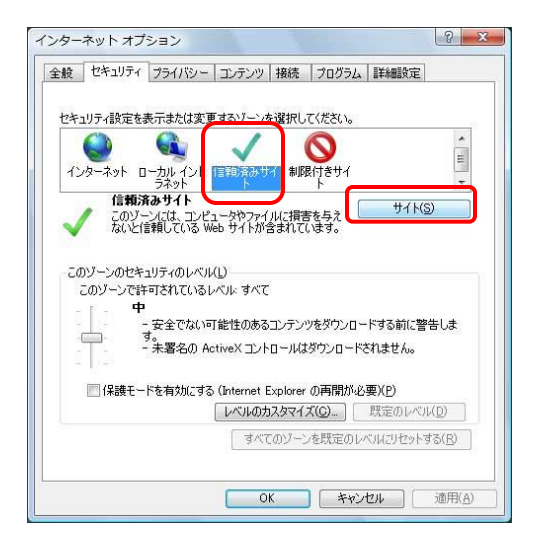

| く このゾーンの Web サイトの追加と削除がで<br>べてに、ゾーンのセキュリティ設定が適用され | きます。このゾーンの Web サイトす<br>います。 |
|---------------------------------------------------|-----------------------------|
| この Web サイトをゾーン(ご追加する( <u>D</u> ):                 |                             |
| https://g1.alpha-mail.ne.jp                       | 道加( <u>A</u> )              |
| Web サイト( <u>W</u> ):                              |                             |
|                                                   | B余( <u>R</u> )              |
|                                                   |                             |
|                                                   |                             |
| ▼このゾーンのサイトにはすべてサーバーの確認 (http                      | os:)を必要とする(S)               |

2 インターネットオプションが表示されます。 [セキュリティ]タブをクリックし、「信頼済みサ イト」をクリックしてから[サイト]ボタンをク リックしてください。

[ツール]をクリックし、[インターネット

3 サイトの追加/削除画面が表示されます。 「このゾーンのサイトはすべてサーバーの確認 (https:)を必要とする(S)」のチェックを外して ください。

| <b>/</b> 2        | バーンの Web サイトの追加と削除れ<br>に、ゾーンのセキュリティ設定が適用 | ができます。このゾーンの<br>珍れます。 | Web サイトす       |
|-------------------|------------------------------------------|-----------------------|----------------|
| の Web サイ          | トをゾーン(に追加する( <u>D</u> ):                 |                       |                |
| *.alpha-m         | ail.ne.jp                                |                       | 追加( <u>A</u> ) |
| /eb サイト( <u>v</u> | ):                                       |                       |                |
|                   |                                          |                       | 削除( <u>R</u> ) |
|                   |                                          |                       |                |
|                   |                                          |                       |                |
| このゾーン             | のサイトにはすべてサーバーの確認(                        | https:)を必要とする(S)      |                |
|                   |                                          |                       |                |
|                   |                                          |                       | Ē              |

**4** サイトにゾーンを追加します。

「このWebサイトをゾーンに追加する(D)」にア ルファオフィスのサイトが入力されていますので、 ゾーンを下記の通り変更して、[追加]ボタンをク リックしてください。

追加するURL: \*. alpha-mail. ne. jp ※「http(s)://g1」を「\*」に変更してください。

### 5 [信頼済みサイト]を閉じてください。

「Webサイト(W)」に4で追加したWebサイトが追 加されていることを確認し、[閉じる]ボタンをク リックして[信頼済みサイト]を閉じてください。

| 00 WEB 011180 DIELEMBASKED | j追加( <u>A</u> )  |
|----------------------------|------------------|
| Veb サイト( <u>W</u> ):       | 81000 (ac)       |
| * alpha-mail ne.jp         | 自归5家( <u>H</u> ) |
|                            |                  |

x

得請注ユサイト

|                |                                         | るソーンを選択してたさい                            | •               |
|----------------|-----------------------------------------|-----------------------------------------|-----------------|
| インターネッ         | 「「「」<br>トローカルイント 「日<br>ラネット             | √ ● ● ● ● ● ● ● ● ● ● ● ● ● ● ● ● ● ● ● | ſ               |
|                | 頼済みサイト<br>のゾーンには、コンピュー                  | タやファイルに損害を与え                            | ቻ1ኑ( <u>s</u> ) |
|                |                                         |                                         |                 |
| このゾーンの<br>このゾー | Dセキュリティのレベル(L)<br>ンで許可されているレベ           | ル: すべて                                  |                 |
| L.             | 中 -安全でない可能                              | け生のあるコンテンツをダウン                          | ロードする前に警告しま     |
|                | 9。<br>- 未署名の Activ                      | reX コントロールはダウンロ・                        | ードされません。        |
|                | ** 100000000000000000000000000000000000 | nternet Explorer の再閉:                   | ហើ必要)(P)        |
| 保!             | 雙七一下を有外にする い                            |                                         |                 |

## 6 再度、インターネットオプションが表示されます。

次にプルダウンが表示されるように設定を変更するため「レベルのカスタマイズ」をクリックしてください。

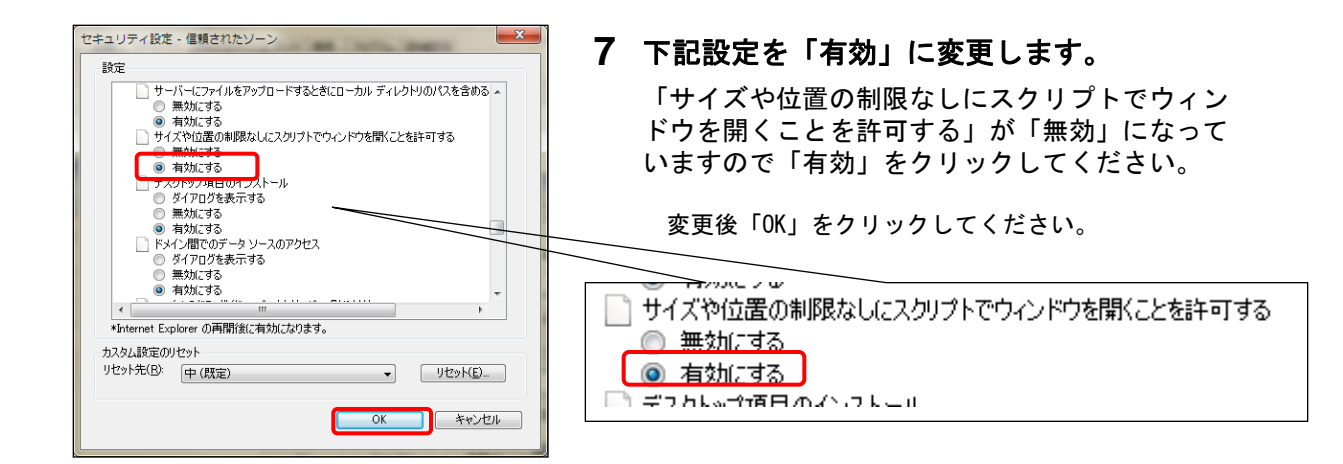

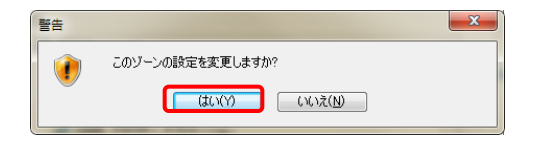

8 警告が表示されます。
警告が表示されますので、「はい」をクリックしてください。

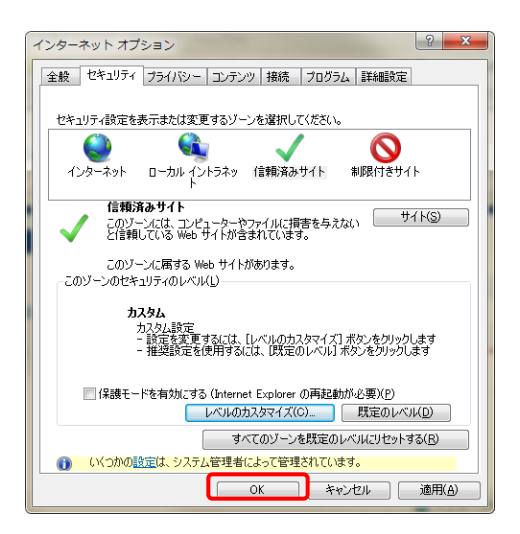

#### 6 再度、インターネットオプションが表示されます。

「このゾーンのセキュリティレベル(L)」が「カス タム」になっていれば設定完了です。「OK」をクリッ クしてください。

#### 以上で、設定変更は完了です。

設定完了後にインターネットエクスプローラを再起動してください。

再度アルファオフィスにログインした時、プルダウンが表示される ようになっていれば設定変更は完了です。